## Создание виртуальной машины и установка операционной системы Ubuntu

Следующие шаги: создание виртуальной машины и установка операционной системы Ubuntu.

Я рекомендую использовать операционную систему Ubuntu 16.04 LTS

(https://ru.wikipedia.org/wiki/%D0%A1%D0%BF%D0%B8%D1%81%D0%BE%D0%BA\_%D0%B2%D0%B5%D1%80%D1%81%D0%B8%D0%B9\_Ubuntu#Ubuntu\_16.04\_L Сама по себе Ubuntu достаточно удобная и может быть использована как для работы на серверах (server версия) так и для пользователей (desktop версия). Мы будем использовать desktop.

Аббревиатура *LTS* (long time support) означает, что данная версия ОС будет поддерживаться в течение длительного времени (исправления багов, разнообразные обновления).

Скачиваем соответствующий .iso образ с официальной страницы загрузок (http://releases.ubuntu.com/16.04/).

Как понять, какая версия Вам нужна? Это зависит от типа процессора. Если процессор 32-х разрядный, тогда версия i-386, если 64-х разрядный – amd64. Пусть Вас не смущают эти названия, к производителю никакого отношения они не имеют.

В моем случае для 64-х разрядного процессора Intel Core i5 нужна версия <u>ubuntu-16.04.2-desktop-amd64.iso</u> (http://releases.ubuntu.com/16.04/ubuntu-16.04.2-desktop-amd64.iso)

## Скачиваем:

| <b>.</b>   <b>.</b> <del>.</del> <del>.</del> | Средства работы с образами диска | phpup |                  |        |             | - 0          | ×   |
|-----------------------------------------------|----------------------------------|-------|------------------|--------|-------------|--------------|-----|
| Файл Главная Поделиться Вид                   | Управление                       |       |                  |        |             |              | ~ 🕐 |
| 🗧 🕂 👻 🛧 📙 > Этот компьютер > За               | грузки > phpup                   |       |                  | ~ Ū    | Поиск: php  | up           | Q   |
| 📌 Панель быстрого доступа                     | Имя                              |       | Дата изменения   | Тип    |             | Размер       |     |
| Construint                                    | 🦸 VirtualBox-5.1.14-112924-Win   |       | 05.02.2017 0:30  | Прило  | жение       | 120 433 КБ   |     |
| Chebrive                                      | ibuntu-16.04.2-desktop-amd6      | 4     | 18.02.2017 22:12 | Файл о | браза диска | 1 517 760 КБ |     |
| 💻 Этот компьютер                              |                                  |       |                  |        |             |              |     |
| 📕 Видео                                       |                                  |       |                  |        |             |              |     |
| 🔮 Документы                                   |                                  |       |                  |        |             |              |     |
| 🖊 Загрузки                                    |                                  |       |                  |        |             |              |     |
| 📰 Изображения                                 |                                  |       |                  |        |             |              |     |
| 👌 Музыка                                      |                                  |       |                  |        |             |              |     |
| Рабочий стол                                  |                                  |       |                  |        |             |              |     |
| 🏪 Локальный диск (С:)                         |                                  |       |                  |        |             |              |     |
| 🕳 Локальный диск (Е:)                         |                                  |       |                  |        |             |              |     |
| V (F:)                                        |                                  |       |                  |        |             |              |     |
| 🔿 Сеть                                        |                                  |       |                  |        |             |              |     |
| -                                             |                                  |       |                  |        |             |              |     |
|                                               |                                  |       |                  |        |             |              |     |
|                                               |                                  |       |                  |        |             |              |     |
|                                               |                                  |       |                  |        |             |              |     |
|                                               |                                  |       |                  |        |             |              |     |
|                                               |                                  |       |                  |        |             |              |     |
| Элементов: 2 Выбран 1 элемент: 1,44 ГБ        |                                  |       |                  |        |             |              |     |

Запускаем VirtualBox. «Создать». Настраиваем виртуальную машину. Перейдите в экспертный режим. Заполните название, тип, версию.

Также для виртуальной машины потребуется выделить часть оперативной памяти. Можете выделить треть доступной памяти, но желательно не меньше 1 Гб. Я выделил 2 из 6 Гб.

Остальные настройки как на картинке. Затем «Создать»:

| 🦸 Oracle VM VirtualBox Менедж | Kep                                                                                                    | – 🗆 X                    |
|-------------------------------|----------------------------------------------------------------------------------------------------|--------------------------|
| Файл Машина Справка           |                                                                                                    |                          |
| Создать Настроить Сброс       | ~~~~~~~~~~~~~~~~~~~~~~~~~~~~~~~~~~~~~~                                                                                                    | Детали О Снимки          |
| ÷                             | Создать виртуальную машину                                                                                                    | тыных машин. Этот список |
|                               | Укажите имя и тип ОС                                                                                                    |                          |
|                               | <u>И</u> ня: m1                                                                                                    |                          |
|                               | Linix Bepcius: Ubuntu (64-bit)                                                                                                    |                          |
|                               | <u>У</u> кажите объём памяти                                                                                                    |                          |
|                               | 4 MБ 6144 MБ                                                                                                    |                          |
|                               | Жесткий диск<br>О <u>Н</u> е подключать виртуальный жёсткий диск<br>© <u>С</u> оздать новый виртуальный жёсткий диск<br>О <u>И</u> спользовать существующий виртуальный жёсткий диск |                          |
|                               | Пусто 🔻 🛱                                                                                                    |                          |
|                               | _одробный режим Создать Отмена                                                                                                    | ]                        |
|                               | v                                                                                                    |                          |

Обратите внимание, когда Вы переключаетесь между подробным и экспертным режимом, настройки сбрасываются.

Теперь нужно выделить виртуальной машине место на жестком диске. Это дисковое пространство, которое будет доступно установленной системе. Я выделил 10Г6:

| <u>Р</u> асположение          |                                              |
|-------------------------------|----------------------------------------------|
| F:\m1.vdi                     | [                                            |
| Р <u>а</u> зиер               | 10                                           |
| 4,00 МБ                       | 2,00 ТБ                                      |
| Укажите <u>т</u> ип           | Укажите формат хранения                      |
| VDI (VirtualBox Disk Image)   | Динамический виртуальный жёсткий дис         |
| ○ VHD (Virtual Hard Disk)     | О фиксированный виртуальный жёсткий ди       |
| ○ VMDK (Virtual Machine Disk) | <u>Р</u> азделить на файлы размером до 2х ГБ |
| O HDD (Parallels Hard Disk)   |                                              |
| O QCOW (QEMU Copy-On-Write)   |                                              |
|                               |                                              |

Машина создана, запускаем ее:

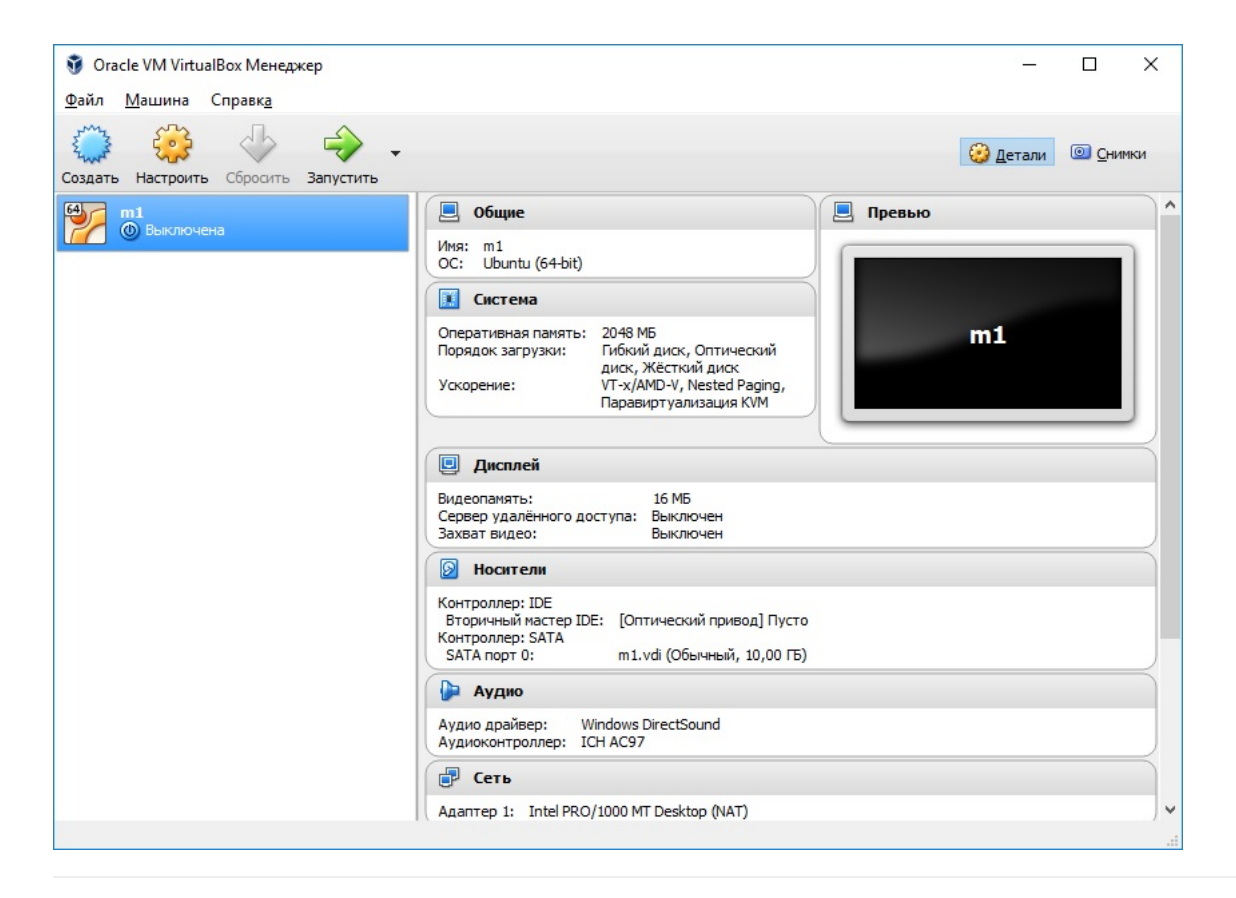

Можно представить, что это окно – экран отдельного, независимого компьютера. Обычно для установки операционной системы нужен оптический диск или флешка, в нашем случае их роль будет выполнять скачанный .iso образ Ubuntu:

|                                       | 🐕 m1 [Выключена] - Oracle VM VirtualBox — 🛛                                                                                                    | ×      |
|---------------------------------------|----------------------------------------------------------------------------------------------------|--------|
| 🦸 Oracle VM VirtualBo                 | Файл Машина Вид Ввод Устройства Справка                                                                                                    | ) ×    |
| Файл Машина Сп                        | У Вас включена настройка Автозахват клавиатуры. Это приведет к тому, что виртуальная машина будет (                                                                                                    | × 1    |
| 1 1 1 1 1 1 1 1 1 1 1 1 1 1 1 1 1 1 1 |                                                                                                    |        |
| Создать Настроить С                   |                                                                                                    |        |
| 64/ m1                                | ? ×                                                                                                    | ^      |
| 🕜 🕲 Выключена                         |                                                                                                    |        |
|                                       | 🔶 Выберите загрузочный диск                                                                                                    |        |
|                                       | Пожалуйста выберите виртуальный оптический диск или<br>физический привод оптических дисков, содержащий диск<br>для запуска Вашей новой виртуальной машины.<br>Диск должен быть загрузочным и содержать дистрибутив<br>операционной системы, которую Вы хотите установить.<br>Диск будет автоматически извлечён при выключении<br>виртуальной машины, однако, в случае необходимости,<br>Вы можете сделать это и сами используя меню<br>Устройства. |        |
|                                       |                                                                                                    |        |
|                                       | продолжить Отмена                                                                                                    |        |
|                                       |                                                                                                    |        |
|                                       |                                                                                                    |        |
|                                       |                                                                                                    |        |
|                                       | 🛛 💿 🖓 💭 🔜 🔛 🖓 🐨 🔛 Righ                                                                                                    | t Ctrl |
|                                       | 健 Сеть                                                                                                    |        |
|                                       | Адаптер 1: Intel PRO/1000 MT Desktop (NAT)                                                                                                    |        |
|                                       |                                                                                                    |        |

Нажмите на иконку папки справа от «Привод хоста D», выберите образ и нажмите «Продолжить»:

| → * ↑ _ > Эт                                                                                                    | от компьютер > Загрузки > phpup     | ~ 0              | Ооиск: phpup      |               | P   |
|----------------------------------------------------------------------------------------------------|-------------------------------------|------------------|-------------------|---------------|-----|
| порядочить 🔻 Созд                                                                                                    | ать папку                           |                  |                   | = • 🔟         | 2   |
| 📤 OneDrive 🔦                                                                                                    | Имя                                 | Дата изменения   | Тип               | Размер        |     |
| Этот компьютер                                                                                                    | ibuntu-16.04.2-desktop-amd64        | 18.02.2017 22:12 | Файл образа диска | 1 517 760 КБ  |     |
| Видео                                                                                                    |                                     |                  |                   |               |     |
| Покументы                                                                                                    |                                     |                  |                   |               |     |
|                                                                                                    |                                     |                  |                   |               |     |
| 🔶 загрузки                                                                                                    |                                     |                  |                   |               |     |
| <ul> <li>Загрузки</li> <li>Изображения</li> </ul>                                                                                                    |                                     |                  |                   |               |     |
| <ul> <li>Загрузки</li> <li>Изображения</li> <li>Музыка</li> </ul>                                                                                     |                                     |                  |                   |               |     |
| <ul> <li>загрузки</li> <li>Изображения</li> <li>Музыка</li> <li>Рабочий стол</li> </ul>                                                               |                                     |                  |                   |               |     |
| <ul> <li>загрузки</li> <li>Изображения</li> <li>Музыка</li> <li>Рабочий стол</li> <li>Локальный дис</li> </ul>                                        |                                     |                  |                   |               |     |
| <ul> <li>загрузки</li> <li>Изображения</li> <li>Музыка</li> <li>Рабочий стол</li> <li>Локальный дис</li> <li>Локальный дис</li> </ul>                 |                                     |                  |                   |               |     |
| <ul> <li>загрузки</li> <li>Изображения</li> <li>Музыка</li> <li>Рабочий стол</li> <li>Локальный дис</li> <li>Локальный дис</li> <li>V (F:)</li> </ul> |                                     |                  |                   |               |     |
| <ul> <li>загрузки</li> <li>Изображения</li> <li>Музыка</li> <li>Рабочий стол</li> <li>Локальный дис</li> <li>Локальный дис</li> <li>V (F:)</li> </ul> |                                     |                  |                   |               |     |
| <ul> <li>загрузки</li> <li>Изображения</li> <li>Музыка</li> <li>Рабочий стол</li> <li>Локальный дис</li> <li>Локальный дис</li> <li>V (F:)</li> </ul> | файла: ubuntu-16.04.2-desktop-amd64 |                  | ✓ Все файлы вир   | туальных опти | . ~ |

После этого машина начнет загружаться.

Если на этом этапе Вы нажмете отмена, а потом попробуете повторить запуск машины, то могут возникнуть проблемы с запуском. Если это случилось, просто удалите машину и создайте ее снова.

Через некоторое время Вы увидите установщик. «Install Ubuntu»:

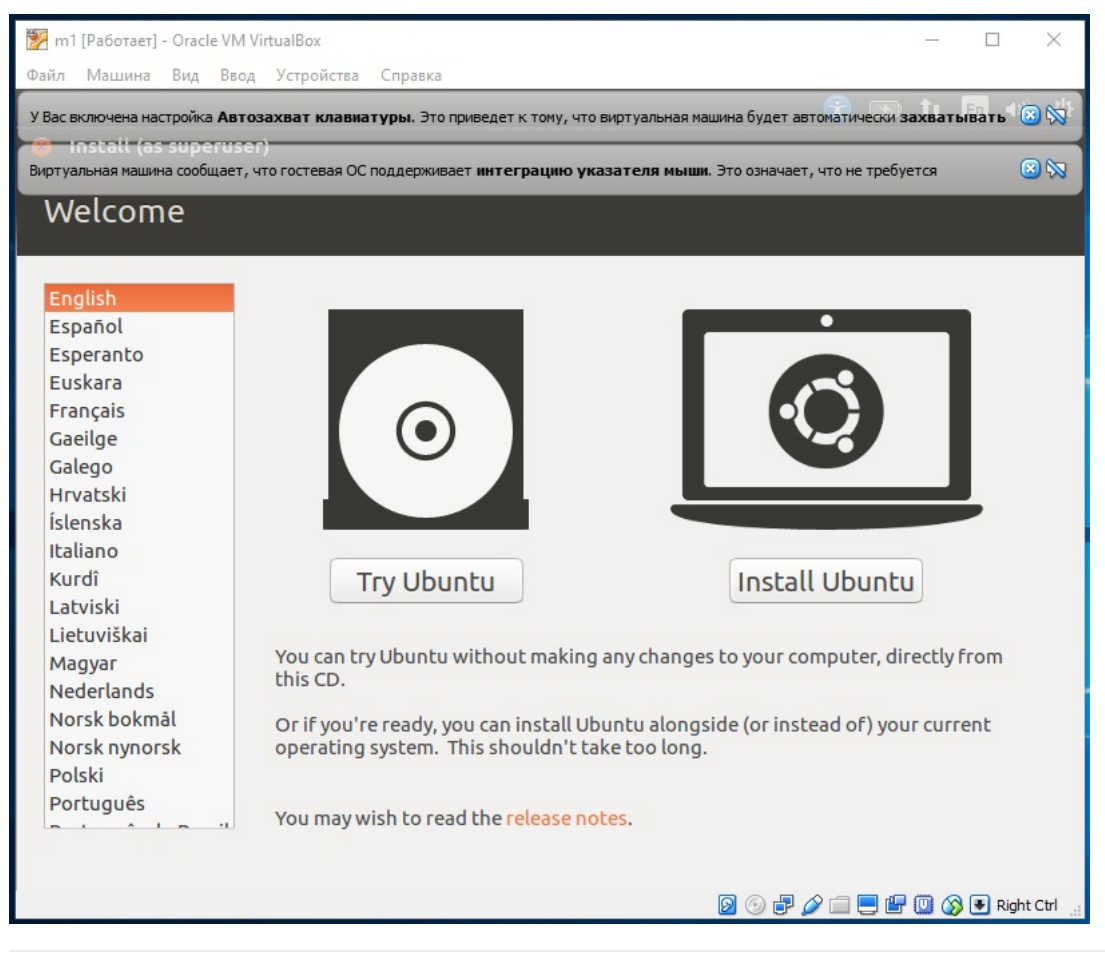

Установим опции (без дополнительных программ и обновлений). «Continue»:

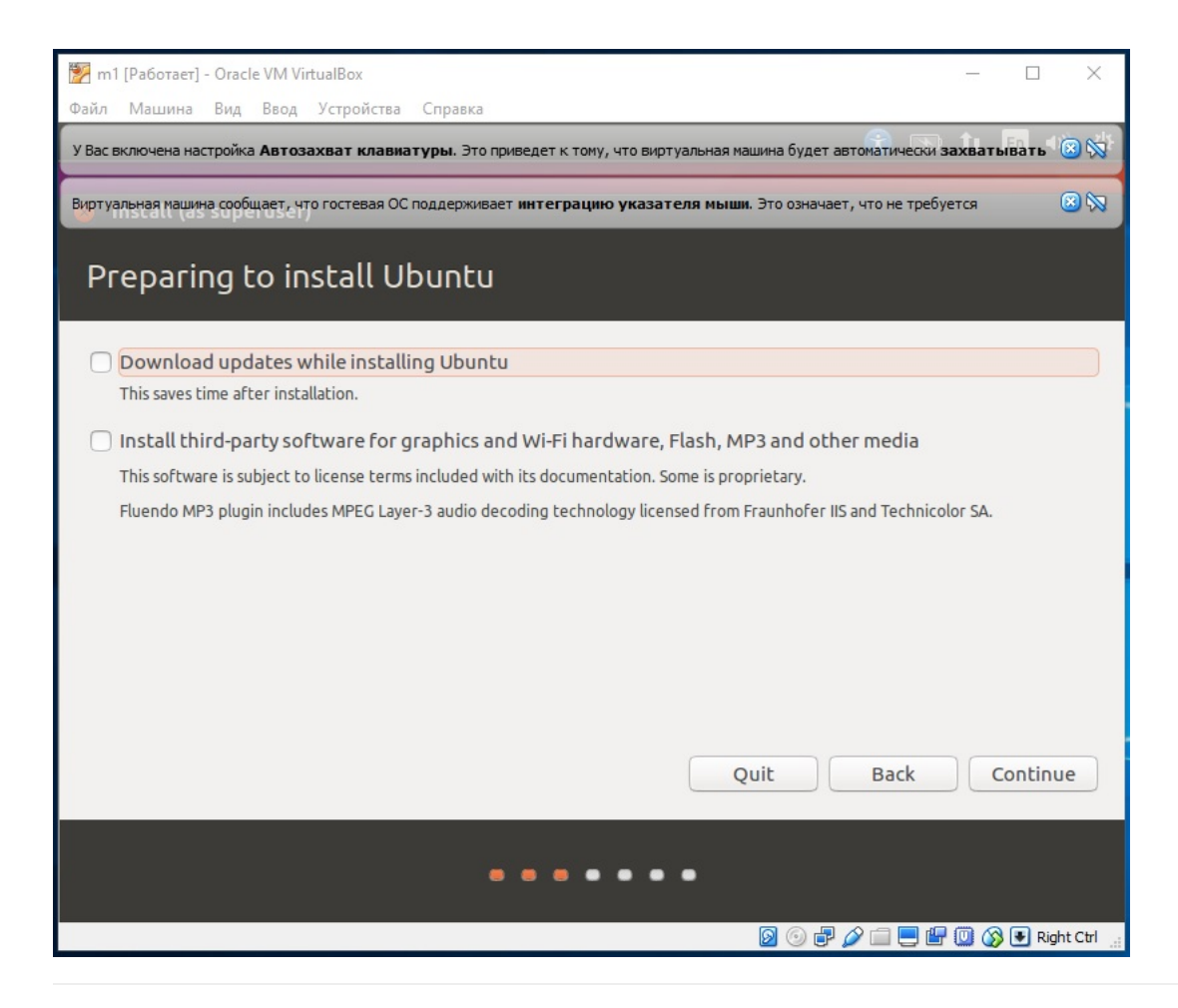

Очень важный шаг. Здесь определяется, как система будет установлена на диск. Выбираем «Something else», «Continue»:

| 📝 m1 [Работает] - Oracle VM VirtualBox —                                                                                                    |                |
|----------------------------------------------------------------------------------------------------|----------------|
| Файл Машина Вид Ввод Устройства Справка                                                                                                    |                |
| У Вас включена настройка Автозахват клавнатуры. Это приведет к тому, что виртуальная машина будет автоматически захват                                                          | ивать 🙁 🚫      |
| Виртуальная нациина сообщает, что гостевая ОС поддерживает интеграцию указателя мыши. Это означает, что не требуется                                                            | 8 🕅            |
| Installation type                                                                                                    |                |
| This computer currently has no detected operating systems. What would you like to do?                                                                                           |                |
| <ul> <li>Erase disk and install Ubuntu</li> <li>Warning: This will delete all your programs, documents, photos, music, and any other files in all operating systems.</li> </ul> |                |
| Encrypt the new Ubuntu installation for security<br>You will choose a security key in the next step.                                                                            |                |
| <ul> <li>Use LVM with the new Ubuntu installation</li> <li>This will set up Logical Volume Management. It allows taking snapshots and easier partition resizing.</li> </ul>     |                |
| O Something else                                                                                                    |                |
| You can create or resize partitions yourself, or choose multiple partitions for Ubuntu.                                                                                         |                |
|                                                                                                    |                |
| Quit Back C                                                                                                    | Continue       |
|                                                                                                    |                |
|                                                                                                    |                |
|                                                                                                    | 🛃 Right Ctrl 🔡 |

3) В списке появится "free space".

| 💹 m1 [Работает] - Oracle VM VirtualBox                                                                                                    | - 🗆 X                                                                                                    |
|----------------------------------------------------------------------------------------------------|----------------------------------------------------------------------------------------------------|
| Фаил Машина вид ввод Устроиства Справка<br>У Вас включена настройка Автозахват клавиатуры. Это приведет к тому, что виртуал                                                                                                    | ьная машина будет автоматически захватывать 🛞 🚫                                                                                                    |
|                                                                                                    |                                                                                                    |
| Installation type                                                                                                    |                                                                                                    |
|                                                                                                    |                                                                                                    |
| Device Type Mount point Format? Size Used System                                                                                                    |                                                                                                    |
| /dev/sda                                                                                                    |                                                                                                    |
|                                                                                                    |                                                                                                    |
|                                                                                                    |                                                                                                    |
|                                                                                                    |                                                                                                    |
|                                                                                                    |                                                                                                    |
|                                                                                                    |                                                                                                    |
|                                                                                                    | New Partition Table Dewart                                                                                                    |
| Device for boot loader installation:                                                                                                    | New Particion Table Revert                                                                                                    |
| /dev/sda ATA VBOX HARDDISK (10.7 GB)                                                                                                    | •                                                                                                    |
|                                                                                                    |                                                                                                    |
|                                                                                                    | Quit Back Install Now                                                                                                    |
|                                                                                                    |                                                                                                    |
|                                                                                                    | 😡 💿 🖶 🔗 🚍 💻 🕼 🔞 💽 Right Ctrl 👉                                                                                                    |
|                                                                                                    |                                                                                                    |
| m1 [Pa6otaet] - Oracle VM VirtualBox                                                                                                    | X                                                                                                    |
| m1 [Работает] - Oracle VM VirtualBox Файл Машина Вид Ввод Устройства Справка У Вас включена настройка Автозахват клавиатуры. Это приведет к тону, что виотуал.                                                                                                    |                                                                                                    |
| <ul> <li>m1 [Работает] - Oracle VM VirtualBox</li> <li>Файл Машина Вид Ввод Устройства Справка</li> <li>У Вас включена настройка Автозахват клавиатуры. Это приведет к тому, что виртуали</li> </ul>                                                                                                    | - С Х                                                                                                    |
| <ul> <li>тп1 [Работает] - Oracle VM VirtualBox</li> <li>Файл Машина Вид Ввод Устройства Справка</li> <li>У Вас включена настройка Автозахват клавиатуры. Это приведет к тому, что виртуали со постоя со постоя со постоя со постоя со постоя и постоя со постоя со пост</li></ul> | - С Х                                                                                                    |
| m1 [Работает] - Oracle VM VirtualBox         Файл       Машина       Вид       Устройства       Справка         У Вас включена настройка Автозахват клавнатуры.       Это приведет к тому, что виртуали         Посан (сотзиретизет)       Виртуальная машина сообщает, что гостевая ОС поддерживает интеграцию указателя         Installation type                                                                                                    | — — Х                                                                                                    |
| тп1 [Работает] - Огасle VM VirtualBox         Файл       Машина       Вид       Устройства       Справка         У Вас включена настройка       Автозахват клавиатуры.       Это приведет к тому, что виртуали         Постава       Виртуальная машина сообщает, что гостевая ОС поддерживает интеграцию указателя         Installation type                                                                                                    | — — Х<br>ыная машина будет автоматически захватывать (2) (2)<br>и мыши. Это означает, что не требуется (2) (2) (2) (2) (2) (2) (2) (2) (2) (2)                                                                                                    |
| <ul> <li>тп1 [Работает] - Oracle VM VirtualBox</li> <li>Файл Машина Вид Ввод Устройства Справка</li> <li>У Вас включена настройка Автозахват клавиатуры. Это приведет к тому, что виртуали</li> <li>Виртуальная машина сообщает, что гостевая ОС поддерживает интеграцию указателя</li> <li>Installation type</li> <li>Device Type Mount point Format? Size Used System</li> </ul>                                                                                                    |                                                                                                    |
| <ul> <li>тп1 [Работает] - Oracle VM VirtualBox</li> <li>Файл Машина Вид Ввод Устройства Справка</li> <li>У Вас включена настройка Автозахват клавиатуры. Это приведет к тому, что виртуаль</li> <li>Постон Состоронности</li> <li>Виртуальная машина сообщает, что гостевая ОС поддерживает интеграцию указателя</li> <li>Installation type</li> <li>Device Type Mount point Format? Size Used System</li> <li>/dev/sda</li> </ul>                                                                                                    | - С Х                                                                                                    |
| <ul> <li>m1 [Работает] - Oracle VM VirtualBox</li> <li>Файл Машина Вид Ввод Устройства Справка</li> <li>У Вас включена настройка Автозахват клавиатуры. Это приведет к тому, что виртуали посси (состиретизст)</li> <li>Виртуальная машина сообщает, что гостевая ОС поддерживает интеграцию указателя</li> <li>Installation type</li> <li>Device Type Mount point Format? Size Used System /dev/sda</li> <li>Create new empty partition table on this device?</li> </ul>                                                                                                    | ×                                                                                                    |
| Image: Provide the selected an entire device to partition. If you proceed with of the nall current partitions will be removed.                                                                                                    | - С Х                                                                                                    |
| <ul> <li>№ m1 [Работает] - Oracle VM VirtualBox</li> <li>Файл Машина Вид Ввод Устройства Справка</li> <li>У Вас включена настройка Автозахват клавиатуры. Это приведет к тону, что виртуаль</li> <li>Виртуальная машина сообщает, что гостевая ОС поддерживает интеграцию указателя</li> <li>Installation type</li> <li>Device Type Mount point Format? Size Used System</li> <li>/dev/sda</li> <li>Create new empty partition table on this device?</li> <li>You have selected an entire device to partition. If you proceed with other all current partitions will be removed.</li> <li>Note that you will be able to undo this operation later if you wish.</li> </ul>                                                                                                    | - С Х                                                                                                    |
| Image: Provide the second system         Image: Provide the second system         Imag                                                                                                    | — С Х  — К А Соntinue                                                                                                    |
| Image: Provide the selected an entire device to partition. If you proceed with of the nall current partitions will be removed.         You will be able to undo this operation later if you wish.                                                                                                    | сreating a new partition table on the device,<br>Go Back Continue                                                                                                    |
| Image: Provide the selected an entire device to partition. If you proceed with the nall current partitions will be removed.         You have selected an entire device to partition. If you wish.                                                                                                    | - С Х<br>БНАЯ МАШИНА БУДЕТ АВТОМАТИЧЕСКИ ЗАХВАТЫВАТЬ С Х<br>МИНШИ. Это означает, что не требуется С Х Х<br>С полиции. Это означает, что не требуется С Х Х<br>С Солиции. Это означает, что не требуется С Х Х<br>С Солиции. С Х Х Х Х Х Х Х Х Х Х Х Х Х Х Х Х Х Х |
| <ul> <li>№ m1 [Pa6oтaer] - Oracle VM VirtualBox</li> <li>Файл Машина Вид Ввод Устройства Справка</li> <li>У Вас включена настройка Автозахват клавиатуры. Это приведет к тону, что виртуаль</li> <li>Постоп собщает, что гостевая ОС поддерживает интеграцию указателя</li> <li>Installation type</li> <li>Device Type Mount point Format? Size Used System</li> <li>/dev/sda</li> <li>Create new empty partition table on this device?</li> <li>You have selected an entire device to partition. If you proceed with then all current partitions will be removed.</li> <li>Note that you will be able to undo this operation later if you wish.</li> <li>+ — Change</li> <li>Device for boot loader installation:</li> <li>/dev/sda ATA VBOX HARDDISK (10.7 GB)</li> </ul>                                                                                                    | — С Х  ВНАЯ МАШИНА БУДЕТ АВТОМАТИЧЕСКИ ЗАХВАТЫВАТЬ С Х  МАНИИИ. Это означает, что не требуется Состеаting a new partition table on the device, Go Back Continue New Partition Table Revert                                                                        |
| Image: State in the state of the state of the state                              | -      X                                                                                                    |
| <ul> <li>№ m1 [Paботает] - Oracle VM VirtualBox</li> <li>Файл Машина Вид Вод Устройства Справка</li> <li>У Вас включена настройка Автозахват клавиатуры. Это приведет к тому, что виртуаль</li> <li>Виртуальная машина сообщает, что гостевая ОС поддерживает интеграцию указателя</li> <li>Installation type</li> <li>Device Type Mount point Format? Size Used System</li> <li>/dev/sda</li> <li>Create new empty partition table on this device?</li> <li>You have selected an entire device to partition. If you proceed with othen all current partitions will be removed.</li> <li>Note that you will be able to undo this operation later if you wish.</li> <li>+ — Change</li> <li>Device for boot loader installation:</li> <li>/dev/sda ATA VBOX HARDDISK (10.7 GB)</li> </ul>                                                                                                    | сreating a new partition table on the device,<br>Go Back Continue<br>New Partition Table Revert                                                                                                    |
| Image: Provide the second state of the second state of                              | - C X                                                                                                    |

| 📸 m1 [Pa6oraer] - Oracle VM VirtualBox — 🗆 🗡                                                                                                    |   |
|----------------------------------------------------------------------------------------------------|---|
| Фаил Машина вид ввод Эстроиства Справка<br>У Вас включена настройка Автозахват клавиатуры. Это приведет к тому, что виртуальная машина будет автоматически захватывать 🧟 🛇 | 5 |
| Install (as superuser)     Bupтуальная машина сообщает, что гостевая ОС поддерживает интеграцию указателя мыши. Это означает, что не требуется                             | 5 |
| Installation type                                                                                                    |   |
|                                                                                                    |   |
|                                                                                                    |   |
| 10.7 GB                                                                                                    |   |
| Device Type Mountpoint Format? Size Used System                                                                                                    |   |
| /dev/sda                                                                                                    |   |
|                                                                                                    |   |
| + - Change Revert                                                                                                    |   |
| Device for boot loader installation:                                                                                                    |   |
| /dev/sda ATA VBOX HARDDISK (10.7 GB)                                                                                                    |   |
| Quit Back Install Now                                                                                                    |   |
| 🕅 🕥 🖶 🖉 🗐 🎬 🕅 🖄 🖲 Right Ctrl                                                                                                    |   |

Двойной клик по "free space". Создаем раздел.

Мы создаем раздел на 8 ГБ для операционной системы и всего остального (из 10 ГБ выделенных для виртуальной машины). Придерживайтесь настроек на изображении:

| 🌠 m1 [Работает] - Oracle | VM VirtualBox                                     | - 🗆 X                                                              |
|--------------------------|---------------------------------------------------|--------------------------------------------------------------------|
| Файл Машина Вид          | Ввод Устройства Справка                           |                                                                    |
| У Вас включена настройка | Автозахват клавиатуры. Это приведет н             | < тому, что виртуальная машина будет автоматически захватывать 💿 😡 |
| Виртуальная машина сообщ | чинет)<br>ает, что гостевая ОС поддерживает интег | рацию указателя мыши. Это означает, что не требуется 🛞 🕅           |
| Installation             | tvne                                              |                                                                    |
| mscattacion              | cype                                              |                                                                    |
|                          | 8 Create partition                                |                                                                    |
| □ free space<br>10.7 GB  | Size:                                             | 8000 - + MB                                                        |
| Device Type              | Type for the new partition:                       | O Primary                                                          |
| /dev/sda                 |                                                   | 🔿 Logical                                                          |
| free space               | Location for the new partition:                   | O Beginning of this space                                          |
|                          |                                                   | ○ End of this space                                                |
|                          | Use as:                                           | Ext4 journaling file system 🔹                                      |
|                          | Mount point:                                      |                                                                    |
| + - Change               |                                                   | Cancel OK ion Table Revert                                         |
| Device for boot load     | der installation:                                 |                                                                    |
| /dev/sda ATA VBO         | X HARDDISK (10.7 GB)                              | •                                                                  |
|                          |                                                   |                                                                    |
|                          |                                                   | Quit Back Install Now                                              |
|                          |                                                   |                                                                    |
|                          |                                                   | 😡 🕥 🖓 🦳 🔲 🗐 🖓 🕥 🔊 Right Ctrl                                       |

| 🗭 m1 [Работает] - Oracle VM 1           | VirtualBox           | 5. DO.                |                |                                        |                    | _         | ×       |
|-----------------------------------------|----------------------|-----------------------|----------------|----------------------------------------|--------------------|-----------|---------|
| Фаил Машина Вид Ввол                    | д Устроиства Сг      | равка                 |                | יייייייייייייייייייייייייייייייייייייי |                    | DITLEDITL |         |
| Install (as superuse                    |                      | ы. это приведет       | K 10My, 410 Br | ртуальная нашина будет а               | втопатически зах   | ватывать  |         |
| Виртуальная машина сообщает,            | что гостевая ОС под, | держивает <b>инте</b> | грацию указ    | ателя мыши. Это означае                | т, что не требуетс | я         | 😣 🕅     |
| Installation ty                         | ре                   |                       |                |                                        |                    |           |         |
|                                         |                      |                       |                |                                        |                    |           |         |
|                                         |                      |                       |                |                                        |                    |           | _       |
| <b>sda1 (ext4)</b> free<br>8.0 GB 2.7 ( | <b>e space</b><br>GB |                       |                |                                        |                    |           |         |
| Device Type Mo                          | untpoint Form        | nat? Size             | Used           | System                                 |                    |           |         |
| /dev/sda                                |                      |                       |                |                                        |                    |           |         |
| /dev/sda1 ext4 /                        |                      | 7998 ME               | 3 unknown      |                                        |                    |           |         |
| free space                              |                      | 2737 ME               | 3              |                                        |                    |           |         |
|                                         |                      |                       |                |                                        |                    |           |         |
|                                         |                      |                       |                |                                        |                    |           |         |
|                                         |                      |                       |                |                                        |                    |           |         |
|                                         |                      |                       |                |                                        |                    |           |         |
|                                         |                      |                       |                | <b>.</b>                               | - 111 - F          |           |         |
| + - Change                              |                      |                       |                | Ne                                     | w Partition Ta     | Ble Rev   | rt      |
| Device for boot loader                  | installation:        |                       |                |                                        |                    |           |         |
| /dev/sda ATA VBOX                       | HARDDISK (10.7       | GB                    |                |                                        |                    |           | -       |
|                                         |                      |                       |                |                                        |                    |           |         |
|                                         |                      |                       |                | Quit                                   | Back               | Install N | ow      |
|                                         |                      |                       |                |                                        |                    |           |         |
|                                         |                      |                       |                | 0                                      | <i>i</i> 🗐 🗐 🖉 🖸   | ) 🐼 💽 Rig | ht Ctrl |

У нас осталось еще 2+ ГБ свободного пространства. Я их оставил для swap area (файл подкачки). Это такое место на жестком диске, которое будет использоваться при нехватке оперативной памяти. Его размер следует планировать примерно равным объему оперативной памяти (напомню, для этой виртуальной машины я выделил 2 ГБ оперативной памяти):

| 🛃 m1 [Работает] - Oracle \ | /M VirtualBox – 🗆 🗙                                                                                   |
|----------------------------|----------------------------------------------------------------------------------------------------|
| Файл Машина Вид В          | Звод Устройства Справка                                                                               |
| У Вас включена настройка А | втозахват клавиатуры. Это приведет к тому, что виртуальная машина будет автоматически захватывать 🥘 🚫 |
| 🐷 install (as super        | user)                                                                                                 |
| виртуальная машина соооща  | ет, что гостевая ОС поддерживает интеграцию указателя мыши. Это означает, что не треоуется            |
| Installation               | суре                                                                                                  |
|                            |                                                                                                    |
| 🗖 sda1 (ext4) 🗌 I          |                                                                                                    |
| 8.0 GB                     |                                                                                                    |
| Device Type                | Type for the new partition: O Primary                                                                 |
| /dev/sda1 ext4 /           |                                                                                                    |
| free space                 | Location for the new partition: O Beginning of this space                                             |
|                            | O End of this space                                                                                   |
|                            | Use as: swap area                                                                                     |
|                            | Cancel OK                                                                                             |
| + - Change                 | New Partition Table                                                                                   |
| Device for boot load       | ler installation:                                                                                     |
| /dev/sda ATA VBC           | DX HARDDISK (10.7 GB                                                                                  |
|                            |                                                                                                    |
|                            | Quit Back Install Now                                                                                 |
|                            |                                                                                                    |
|                            | 🛛 💮 🖓 🗐 🔛 🕼 🖓 🗨 Right Ctrl                                                                            |

| 🔀 m1 [Работае<br>Файл Машин | ет]-Oracl<br>а Вид    | e VM VirtualBox<br>Ввод Устройст | ва Справк   | a                  |                |                    | -                          |                |
|-----------------------------|-----------------------|----------------------------------|-------------|--------------------|----------------|--------------------|----------------------------|----------------|
| У Вас включена і            | настройка             | Автозахват кла                   | виатуры. Эт | о приведет н       | к тому, что ви | ртуальная машина б | удет автоматически захвать | івать 🔞 🐋      |
| Виртуальная маш             | аз зире<br>шина сообі | ruser)<br>цает, что гостевая     | ОС поддержи | ивает <b>интег</b> | рацию указа    | ателя мыши. Это оз | значает, что не требуется  | 8 8            |
| Installa                    | ation                 | type                             |             |                    |                |                    |                            |                |
|                             |                       |                                  |             |                    |                |                    |                            |                |
|                             |                       |                                  |             |                    |                |                    |                            |                |
| <b>sda1 (ex</b><br>8.0 GB   | (t4) 📕                | sda5 (linux-sv<br>2.7 GB         | wap)        |                    |                |                    |                            |                |
| Device                      | Туре                  | Mount point                      | Format?     | Size               | Used           | System             |                            |                |
| /dev/sda                    |                       |                                  |             |                    |                |                    |                            |                |
| /dev/sda1                   | 1 ext4                | 1                                | <b></b>     | 7998 MB            | unknown        |                    |                            |                |
|                             |                       |                                  |             |                    |                |                    |                            |                |
| + - Ch                      | ange                  |                                  |             |                    |                |                    | New Partition Table        | . Revert       |
| Device for                  | boot lo               | ader installatio                 | n:          |                    |                |                    |                            |                |
| /dev/sda1                   | 1                     |                                  |             |                    |                |                    |                            | -              |
|                             |                       |                                  |             |                    |                |                    |                            |                |
|                             |                       |                                  |             |                    |                | Quit               | Back                       | stall Now      |
|                             |                       |                                  |             |                    |                |                    |                            |                |
|                             |                       |                                  |             |                    |                | 0                  | ) 7 🤌 🗆 🗏 🗗 🔘 🔇            | 🖶 Right Ctrl 🔡 |

## Выбираем в списке /dev/sda1, «Install now», «Continue»:

| 🕎 m             | 1 [Работает]                           | - Oracl                  | le VM Vir                         | tualBox                               |                                   |                   |                |                               |                 |                |
|-----------------|----------------------------------------|--------------------------|-----------------------------------|---------------------------------------|-----------------------------------|-------------------|----------------|-------------------------------|-----------------|----------------|
| Файл            | Машина                                 | Вид                      | Ввод                              | Устройст                              | ва Справк                         | a                 |                |                               |                 |                |
| Y Bacı          | включена на                            | стройка                  | а Автоза                          | ахват кла                             | <b>виатуры</b> . Эт               | о приведет        | к тому, что ви | ртуальная машина будет автома | тически захвати | ывать 🙁 🚫      |
| Вирту           | альная маши                            | на сооб                  | щает, чт                          | о гостевая                            | ОС поддержи                       | ивает <b>инте</b> | рацию указ     | ателя мыши. Это означает, что | о не требуется  | 🙁 🕅            |
| So              | ometh                                  | ing                      | else                              | 3                                     |                                   |                   |                |                               |                 |                |
|                 | _                                      | _                        |                                   |                                       |                                   |                   |                |                               |                 |                |
|                 | <b>sda1 (ext</b><br>3.0 GB             | 4) 🗖                     | sda5<br>2.7 GB                    | (linux-sv                             | wap)                              |                   |                |                               |                 |                |
| D               | evice                                  | Туре                     | Mour                              | nt point                              | Format?                           | Size              | Used           | System                        |                 |                |
| 8               | Write the                              | e chan                   | nges to                           | disks?                                |                                   |                   |                |                               |                 |                |
| If y<br>cha     | ou contin<br>Inges mar                 | ue, th<br>nually.        | e chan                            | ges liste                             | d below w                         | ill be writ       | ten to the o   | disks. Otherwise, you wil     | l be able to m  | ake further    |
| The<br>SC       | e partitior<br>SI3 (0,0,0)             | table<br>(sda)           | es of th                          | e follow                              | ing device                        | s are cha         | nged:          |                               |                 |                |
| The<br>pa<br>pa | e followin<br>rtition #1<br>rtition #5 | g part<br>of SC<br>of SC | titions (<br>513 (0,0<br>513 (0,0 | are going<br>(,0) (sda)<br>(,0) (sda) | g to be for<br>as ext4<br>as swap | matted:           |                |                               |                 |                |
|                 |                                        |                          |                                   |                                       |                                   |                   |                |                               | Go Back         | Continue       |
|                 |                                        |                          |                                   |                                       |                                   |                   |                | Quit                          | Back In         | stall Now      |
| -               |                                        |                          |                                   |                                       |                                   |                   |                |                               |                 |                |
|                 |                                        |                          |                                   |                                       |                                   |                   |                | 🛛 💿 🗗 🖉 🕻                     | i 📃 🗗 🔘 🔇       | 💽 Right Ctrl 🔡 |

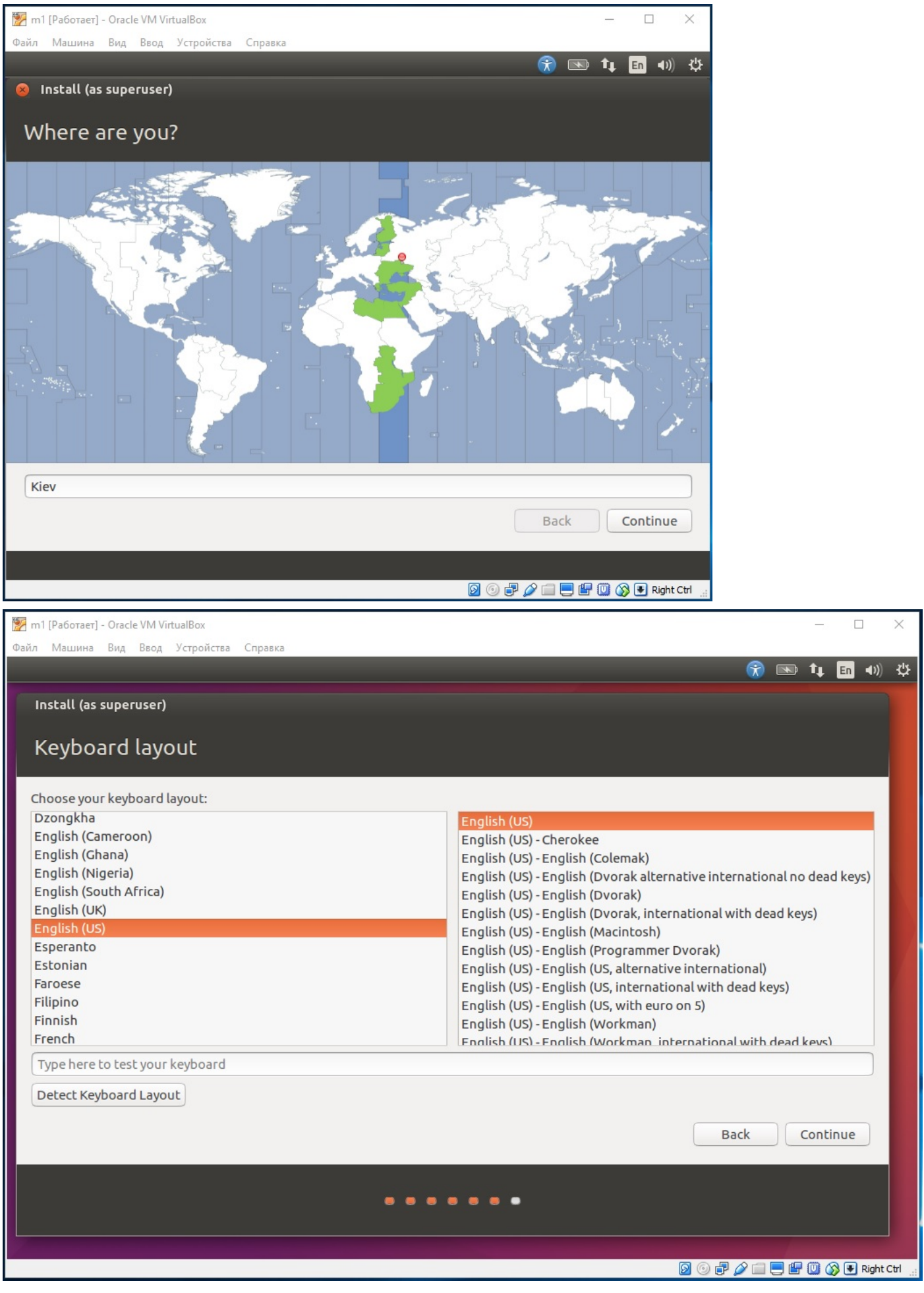

Окно виртуальной машины можно расширить, если не видно кнопок.

| 📂 m1 [Работает] - Oracle VM VirtualBox                                                                                                    |       |   | 1.         |         | ×         |
|----------------------------------------------------------------------------------------------------|-------|---|------------|---------|-----------|
| Файл Машина Вид Ввод Устройства Справка                                                                                                    |       | _ |            |         |           |
|                                                                                                    |       |   | <b>†</b> ‡ | En 🖪    | )) ひ      |
| Install (as superuser)                                                                                                    |       |   |            |         |           |
|                                                                                                    |       |   |            |         |           |
| who are you?                                                                                                    |       |   |            |         |           |
|                                                                                                    |       |   |            |         |           |
| Your name: test                                                                                                    |       |   |            |         | - 1       |
| Your computer's name: m1                                                                                                    |       |   |            |         | _         |
| The name it uses when it talks to other computers.                                                                                                    |       |   |            |         | - 1       |
| Pick a username: test 🖌                                                                                                    |       |   |            |         | _ 1       |
| Choose a password: Fair password                                                                                                    |       |   |            |         |           |
| Confirm your password: 💿 🗸                                                                                                    |       |   |            |         |           |
| ○ Log in automatically                                                                                                    |       |   |            |         |           |
| Require my password to log in                                                                                                    |       |   |            |         |           |
| Encrypt my home folder                                                                                                    |       |   |            |         |           |
|                                                                                                    |       |   |            |         | _         |
|                                                                                                    |       |   |            |         | _         |
|                                                                                                    |       |   |            |         |           |
| r and a second second se | Dat   |   | -          | - tious |           |
|                                                                                                    | Baci  | ĸ | Co         | oncinue |           |
|                                                                                                    |       |   |            |         |           |
|                                                                                                    | ۵ 🖉 ا |   | 00         | 🕽 🛃 Rig | nt Ctrl 🔐 |

Ожидаем установки. После окончания выберите опцию «Restart» (перезагрузка):

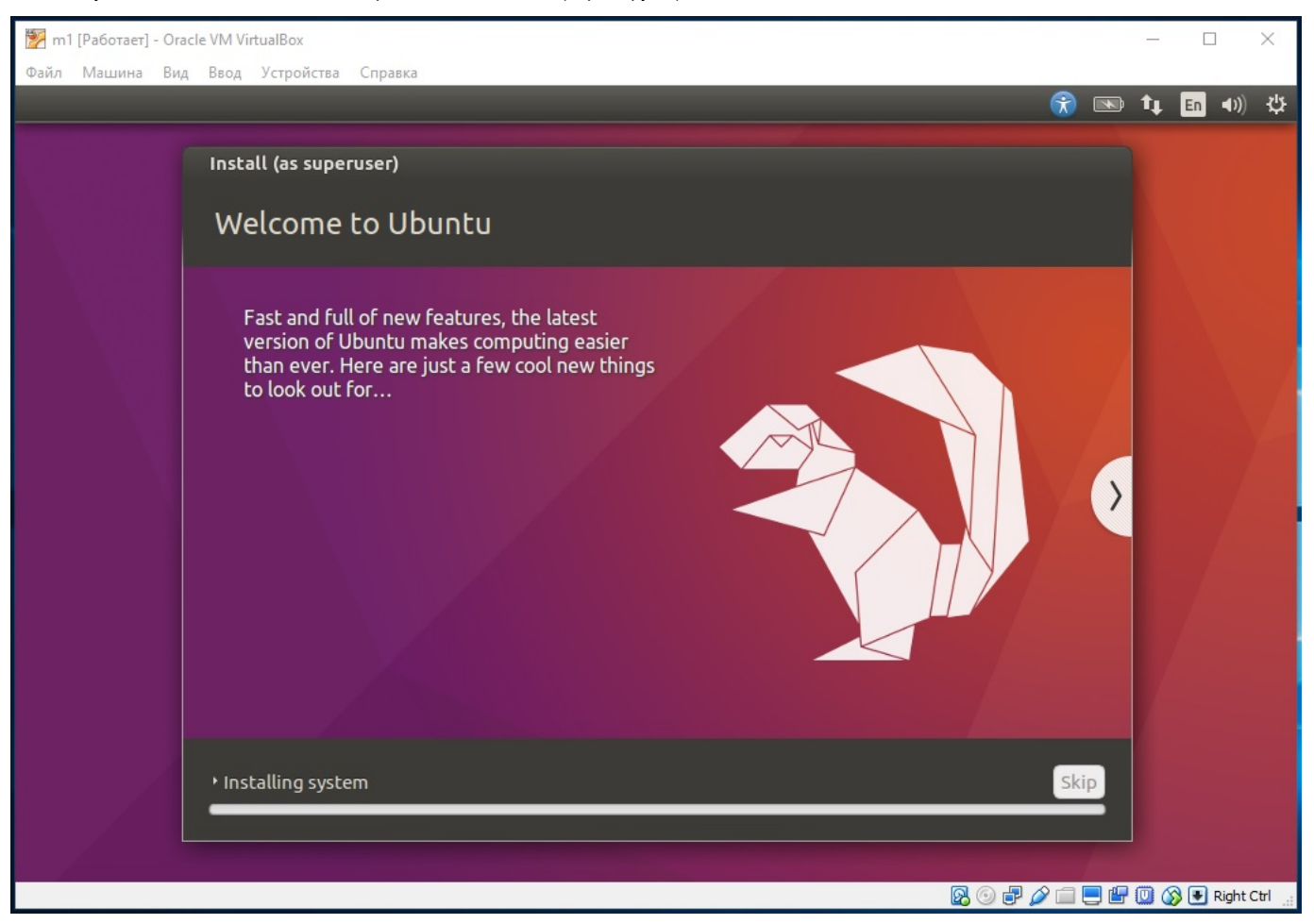

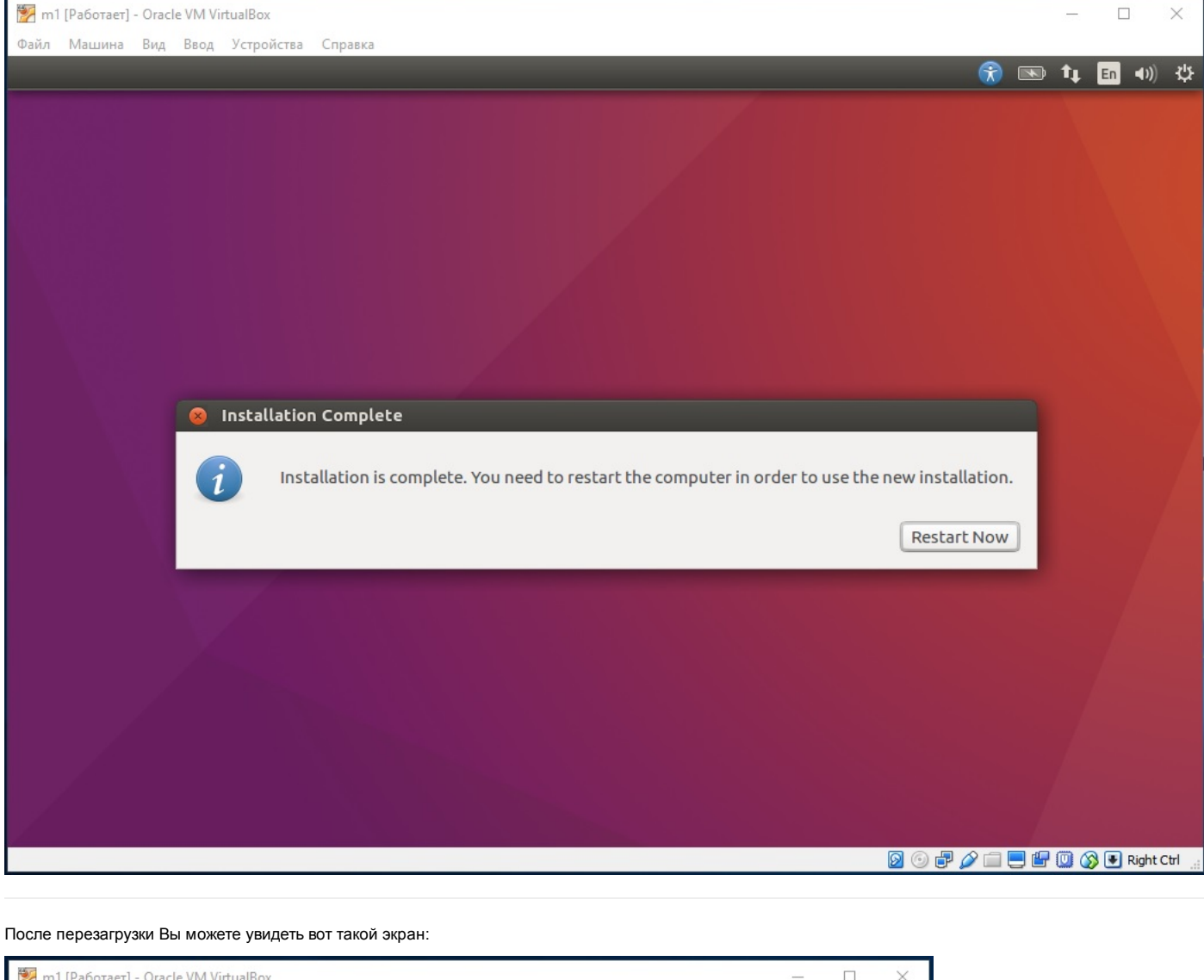

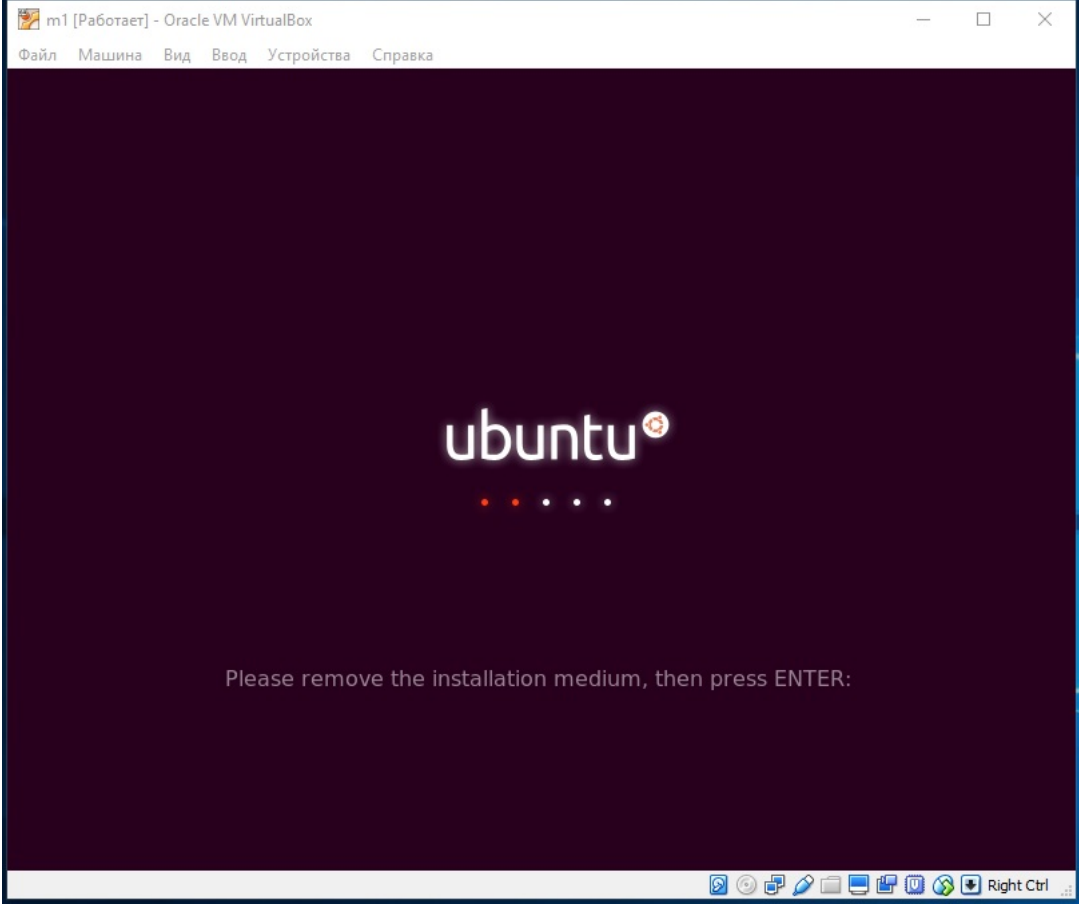

Система просит извлечь установочный диск (образ). Извлеките, нажмите Enter (возможно несколько раз):

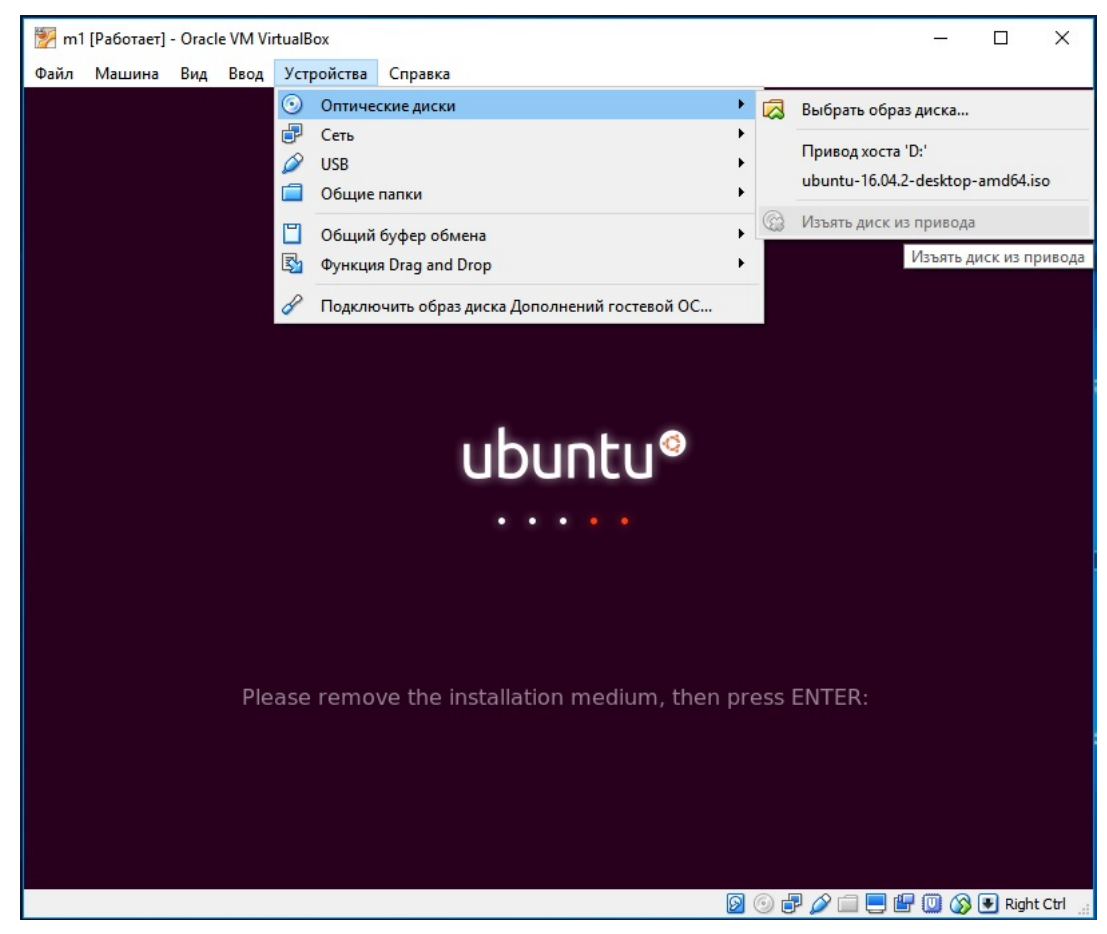

С первого раза у меня почему-то не получилось сделать это. Но можно просто выключить виртуальную машину в панели управления VirtualBox. И запустить ее снова.

| После | загру   | зки Е  | Зы уві | идите        | окно ву  | кода в          | всистем | иу. Вв | едите | выбра | анный | парол | њ: |  |  |  |     |    |   |              |       |     |
|-------|---------|--------|--------|--------------|----------|-----------------|---------|--------|-------|-------|-------|-------|----|--|--|--|-----|----|---|--------------|-------|-----|
| 🍢 m   | 1 [Рабо | отает] | - Orac | le VM Vi     | rtualBox |                 |         |        |       |       |       |       |    |  |  |  |     |    |   |              |       | ×   |
| Файл  | Маш     | ынна   | Вид    | Ввод         | Устро    | йства           | Справк  | a      |       |       |       |       |    |  |  |  |     |    | _ |              |       | ala |
| m1    |         |        |        |              |          |                 |         |        |       |       |       |       |    |  |  |  | 0 U | En |   | <b>■</b> ))) | 10:59 | φ   |
|       |         |        |        |              |          |                 |         |        |       |       |       |       |    |  |  |  |     |    |   |              |       |     |
|       |         |        |        |              |          |                 |         |        |       |       |       |       |    |  |  |  |     |    |   |              |       |     |
|       |         |        |        |              |          |                 |         |        |       |       |       |       |    |  |  |  |     |    |   |              |       |     |
|       |         |        |        |              |          |                 |         |        |       |       |       |       |    |  |  |  |     |    |   |              |       |     |
|       |         |        |        |              |          |                 |         |        |       |       |       |       |    |  |  |  |     |    |   |              |       |     |
|       |         |        |        |              |          |                 |         |        |       |       |       |       |    |  |  |  |     |    |   |              |       |     |
|       |         | te     | est    |              |          |                 |         |        |       |       |       |       |    |  |  |  |     |    |   |              |       |     |
|       |         | F      | ass    | word         |          |                 |         | Ų      |       |       |       |       |    |  |  |  |     |    |   |              |       |     |
|       |         | -      |        |              |          |                 |         |        | _     |       |       |       |    |  |  |  |     |    |   |              |       |     |
|       |         | G      | uest   | Sessi        | ion      |                 |         |        |       |       |       |       |    |  |  |  |     |    |   |              |       |     |
|       |         |        |        |              |          |                 |         |        |       |       |       |       |    |  |  |  |     |    |   |              |       |     |
|       |         |        |        |              |          |                 |         |        |       |       |       |       |    |  |  |  |     |    |   |              |       |     |
|       |         |        |        |              |          |                 |         |        |       |       |       |       |    |  |  |  |     |    |   |              |       |     |
|       |         |        |        |              |          |                 |         |        |       |       |       |       |    |  |  |  |     |    |   |              |       |     |
|       | ub      | pur    | ntų'   | <b>°</b> 16. | 04 L     | TS <sub>.</sub> |         |        |       |       |       |       |    |  |  |  |     |    |   |              |       |     |
|       |         |        |        |              |          |                 |         |        |       |       |       |       |    |  |  |  |     |    |   |              |       |     |

Комбинация клавиш CTRL + ALT + Т запустит окно терминала. Здесь и будут происходить все дальнейшие действия.

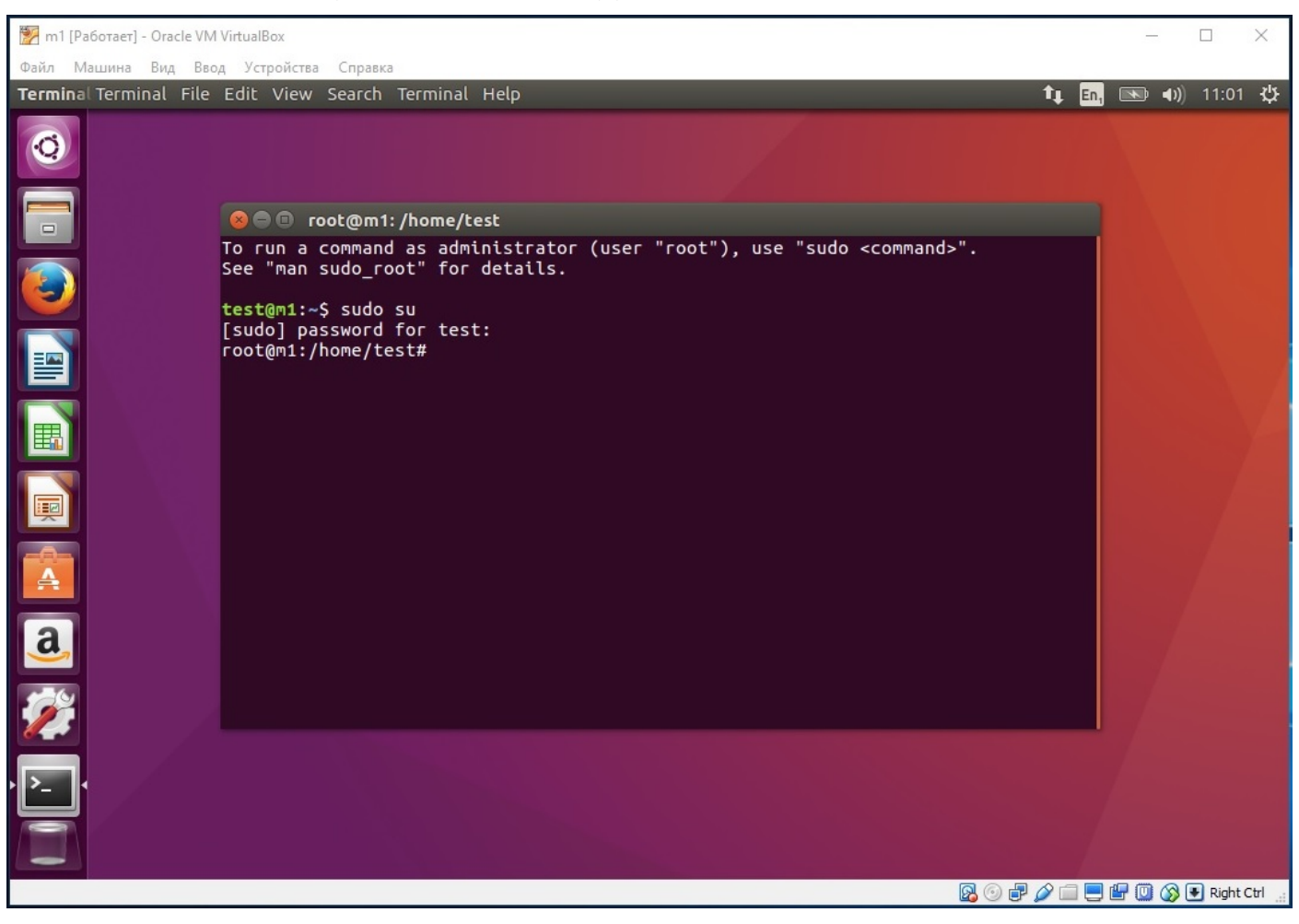

Ubuntu установлена!

Ссылки:

1. Виртуальная машина:

Назад (/content)

© PHP UP 2017